# User's Guide

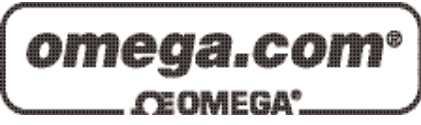

# Shop online at

www.omega.com e-mail: info@omega.com

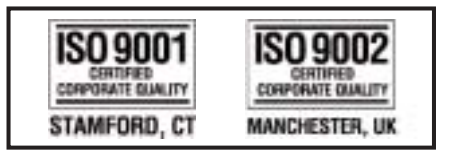

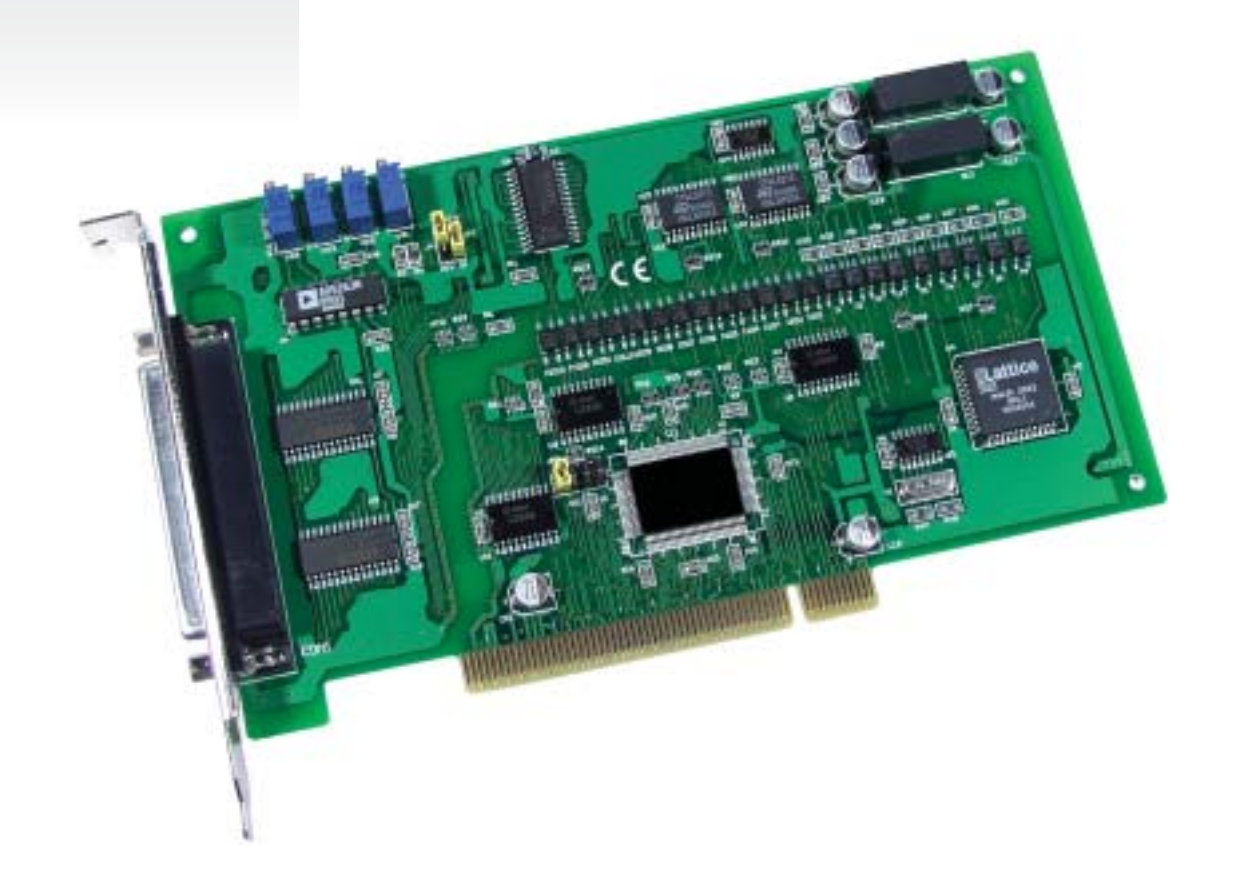

# OME-PISO-813 PCI Data Acquisition Board Hardware Manual

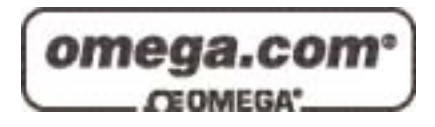

#### OMEGAnet<sup>®</sup> Online Service www.omega.com

#### Internet e-mail info@omega.com

#### Servicing North America:

| USA:<br>ISO 9001 Certified            | One Omega Drive, P.O. Box 4047<br>Stamford CT 06907-0047<br>TEL: (203) 359-1660<br>e-mail: info@omega.com                                                                                      | FAX: (203) 359-7700<br>FAX: (514) 856-6886                       |  |  |
|---------------------------------------|----------------------------------------------------------------------------------------------------|------------------------------------------------------------------|--|--|
| Canada:                               | 976 Bergar<br>Laval (Quebec) H7L 5A1, Canada<br>TEL: (514) 856-6928<br>e-mail: info@omega.ca                                                                                                   |                                                                  |  |  |
| For imme                              | ediate technical or applica                                                                                                    | tion assistance:                                                 |  |  |
| USA and Canada:                       | Sales Service: 1-800-826-6342 / 1-800-T<br>Customer Service: 1-800-622-2378 / 1-8<br>Engineering Service: 1-800-872-9436 /<br>TELEX: 996404 EASYLINK: 62968934                                 | C-OMEGA®<br>800-622-BEST®<br>1-800-USA-WHEN®<br>CABLE: OMEGA     |  |  |
| Mexico:                               | En Español: (001) 203-359-7803<br>FAX: (001) 203-359-7807                                                                                                    | e-mail: espanol@omega.com<br>info@omega.com.mx                   |  |  |
|                                       | Servicing Europe:                                                                                                    |                                                                  |  |  |
| Benelux:                              | Postbus 8034, 1180 LA Amstelveen, Th<br>TEL: +31 (0)20 3472121<br>Toll Free in Benelux: 0800 0993344<br>e-mail: sales@omegaeng.nl                                                              | e Netherlands<br>FAX: +31 (0)20 6434643                          |  |  |
| Czech Republic:                       | Frystatska 184, 733 01 Karviná, Czech 1<br>TEL: +420 (0)59 6311899<br>Toll Free: 0800-1-66342                                                                                                  | Republic<br>FAX: +420 (0)59 6311114<br>e-mail: info@omegashop.cz |  |  |
| France:                               | 11, rue Jacques Cartier, 78280 Guyanco<br>TEL: +33 (0)1 61 37 29 00<br>Toll Free in France: 0800 466 342<br>e-mail: sales@omega.fr                                                             | ourt, France<br>FAX: +33 (0)1 30 57 54 27                        |  |  |
| Germany/Austria:                      | Daimlerstrasse 26, D-75392 Deckenpfre<br>TEL: +49 (0)7056 9398-0<br>Toll Free in Germany: 0800 639 7678<br>e-mail: info@omega.de                                                               | onn, Germany<br>FAX: +49 (0)7056 9398-29                         |  |  |
| United Kingdom:<br>ISO 9002 Certified | One Omega Drive, River Bend Techno<br>Northbank, Irlam, Manchester<br>M44 5BD United Kingdom<br>TEL: +44 (0)161 777 6611<br>Toll Free in United Kingdom: 0800-488<br>e-mail: sales@omega.co.uk | logy Centre<br>FAX: +44 (0)161 777 6622<br>-488                  |  |  |

It is the policy of OMEGA to comply with all worldwide safety and EMC/EMI regulations that apply. OMEGA is constantly pursuing certification of its products to the European New Approach Directives. OMEGA will add the CE mark to every appropriate device upon certification.

The information contained in this document is believed to be correct, but OMEGA Engineering, Inc. accepts no liability for any errors it contains, and reserves the right to alter specifications without notice. **WARNING:** These products are not designed for use in, and should not be used for, patient-connected applications.

### **Tables of Contents**

| 1.  | INTR   | ODUCTION                                      | 5 |
|-----|--------|-----------------------------------------------|---|
| 1.1 | Featu  | JRES                                          | 5 |
| 1.2 | Specif | FICATIONS                                     | 6 |
| 1.3 | Ordei  | R DESCRIPTION                                 | 6 |
|     | 1.3.1  | Options                                       |   |
| 2.  | HARI   | DWARE CONFIGURATION                           | 8 |
| 2.1 | Boari  | d Layout                                      |   |
| 2.2 | A/D C  | ONVERTER OPERATION                            | 9 |
|     | 2.2.1  | A/D Conversion Block Diagram                  | 9 |
|     | 2.2.2  | JP1: Analog Input Range Selection             | 9 |
|     | 2.2.3  | JP2: Analog Input Polarity Selection          | 9 |
|     | 2.2.4  | Setting Reference                             |   |
|     | 2.2.5  | A/D Operation Flow                            |   |
| 2.3 | PIN AS | SSIGNMENT                                     |   |
|     | 2.3.1  | Analog Input Connector                        |   |
|     | 2.3.2  | JP9 Reserved                                  |   |
| 2.4 | DAUG   | hter Boards                                   |   |
|     | 2.4.1  | OME-DB-8325 Screw Terminal Board              |   |
|     | 2.4.2  | OME-DB-37/ OME-DN-37 general purpose screwing |   |
| 3.  | I/O C  | ONTROL REGISTER                               |   |
| 3.1 | How 1  | fo Find the I/O Address                       |   |
|     | 3.1.1  | PIO_DriverInit                                |   |
|     | 3.1.2  | PIO_GetConfigAddressSpace                     |   |
|     | 3.1.3  | Show_PIO_PISO                                 |   |
| 3.2 | THE A  | SSIGNMENT OF I/O ADDRESS                      |   |
| 3.3 | THE I/ | O Address Map                                 |   |
|     | 3.3.1  | RESET\ Control Register                       |   |
|     | 3.3.2  | A/D Data Register                             |   |
|     | 3.3.3  | Multiplexer Channel Select Register           |   |
|     | 3.3.4  | PGA Gain Code Register                        |   |
|     | 3.3.5  | A/D Trigger Control Register                  |   |
| 4.  | DEM    | O PROGRAMS                                    |   |
| 4.1 | PIO_P  | PISO                                          |   |

| 4.2 | DEMO1 | .25 | , |
|-----|-------|-----|---|
|     |       |     |   |

# 1. Introduction

The OME-PISO-813 is a bus-type isolated 12-bit A/D board for the PCI bus for IBM or compatible PC. It features a 10 KHz data acquisition rate under DOS and Windows. The OME-PISO-813 provides 32 single-ended analog input channels. It also provides 3000 volts of electrical isolation between the computer and card. The OME-PISO-813 has one 37-pin D-type connector. It can be installed in a 5V PCI slot and is fully "Plug & Play" compatible.

# **1.1 Features**

- 32 single-ended analog input channels
- 12 bit A/D converter
- 3000Vdc optical isolation protection
- Analog input range
   Bipolar: ±10V, ±5V, ±2.5V, ±1.25V, ±0.625V
   Unipolar: 0 to 10V; 0 to 5V; 0 to 2.5V; 0 to 1.25V; 0 to 0.625V
- Programmable gain control: 1, 2, 4, 8, 16
- A/D trigger mode: software trigger
- A/D data transfer mode: polling
- PCI Bus
- One 37-pin D-type connector for analog inputs
- SMD, short card
- Automatic detection by Windows

# 1.2 Specifications

#### **Analog Input Specifications**

- No. of Channel: 32 single-ended
- Resolution: 12 bits
- Conversion rate: 10KS/s max.
- Input impedance: 10MΩ
- Overvoltage protection: ±35V
- Accuracy: 0.01% of reading  $\pm 1$  bit
- Linearity: ±1bit
- On chip sample & hold
- Zero drift: ±25 PPM/°C of FS max.

#### Power Requirements: 860mA/+5V max. General Environmental

- Operating temp.: 0 to 50°C
- Storage temp.: -20°C to 70°C
- Humidity: 0 to 90% non-condensing
- Dimensions: 180mm×105mm

# 1.3 Order Description

• OME-PISO-813: 32 channel isolated analog input board with Windows driver software

# 1.3.1 Options

- OME-DB-8325: Daughter board
- OME-DN-37: I/O connector block with DIN-Rail mounting and 37-pin D-type connector
- OME-DB-37: 37-pin D-type connector pin to pin screw terminal for any 37 pin D-type connector of I/O board

# 1.3.2 OME PCI Data Acquisition Family

The OME family of PCI-BUS data acquisition cards includes the following models:

- OME- PCI-1002/1202/1800/1802/1602: multi-function family, non-isolated
- OME-PCI-TMC12: timer/counter card, non-isolated
- OME-PIO-D144/D96/D64/D56/D48/D24: D/I/O family

- OME-PIO-DA16/DA8/DA4: D/A family
- OME-PISO-813: A/D card

### Hardware configuration

# **1.4 Board Layout**

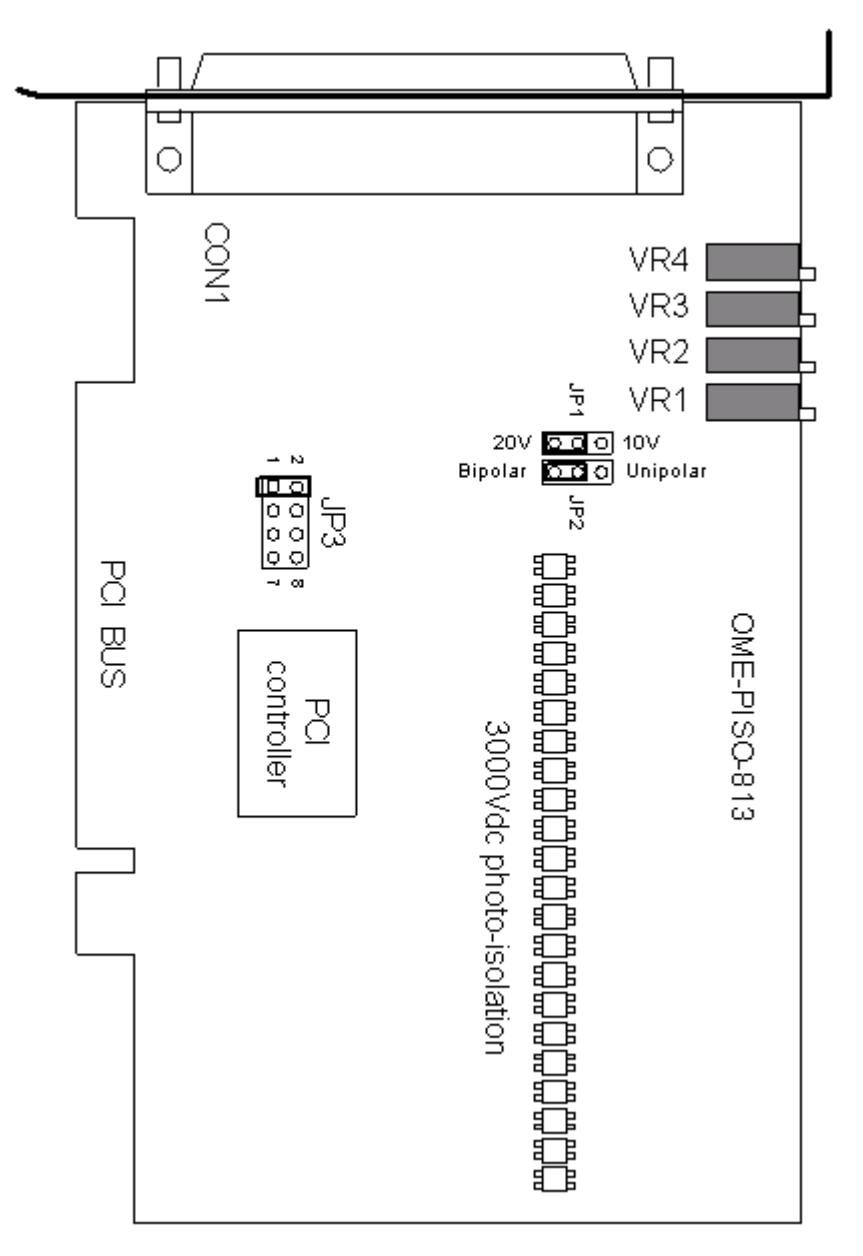

- CON1: 32 channels analog input
- JP1: Input range setting
- JP2: Unipolar/Bipolar setting
- JP3: Reserved
- VR1 to VR4: For factory calibration

# **1.5** A/D Converter Operation

### 1.5.1 A/D Conversion Block Diagram

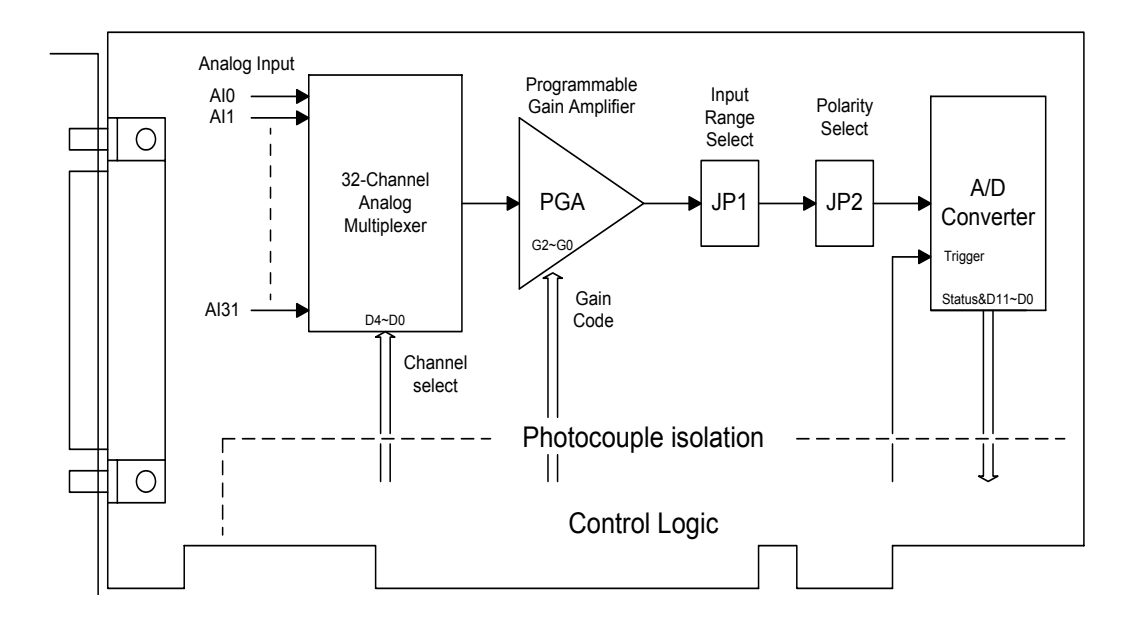

1.5.2 JP1: Analog Input Range Selection

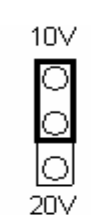

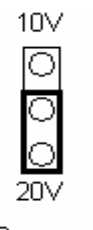

Input Range =  $10\vee$ 

Input Range = 20∨ (default)

1.5.3 JP2: Analog Input Polarity Selection

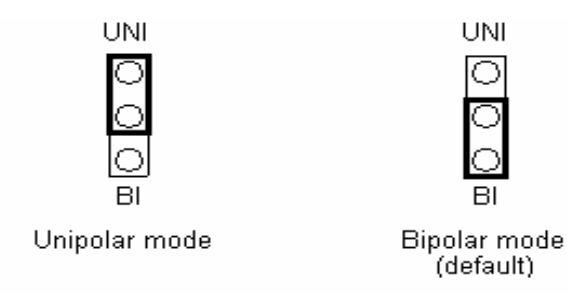

### **1.5.4 Jumper Setting Reference**

|                        | JP2      | JP1   | Cain |  |
|------------------------|----------|-------|------|--|
| Analog Input           | Polarity | Range | Gain |  |
| -10V to +10V           | Bipolar  | 20V   | 1    |  |
| SVI to 1 SVI           | Dinalan  | 20V   | 2    |  |
| -5V 10 + 5V            | Bipolar  | 10V   | 1    |  |
| $2.5 V$ to $\pm 2.5 V$ | Dinalan  | 20V   | 4    |  |
| -2.5 V to $+2.5$ V     | Bipolar  | 10V   | 2    |  |
|                        | Dinalan  | 20V   | 8    |  |
| -1.25V to $+1.25V$     | Bipolar  | 10V   | 4    |  |
| 0.025 + 0.025          | D:       | 20V   | 16   |  |
| -0.625 to $+0.625$ V   | Bipolar  | 10V   | 8    |  |
| 0 to 10V               | Unipolar | 10V   | 1    |  |
| 0 to 5V                | Unipolar | 10V   | 2    |  |
| 0 to 2.5V              | Unipolar | 10V   | 4    |  |
| 0 to 1.25V             | Unipolar | 10V   | 8    |  |
| 0 to 0.625V            | Unipolar | 10V   | 16   |  |

NOTE: Refer to Sec.3.3.4 for further information about gain setting

### **1.5.5** Steps for Making an A/D Conversion

- Step 1. Find address of OME-PISO-813. (Refer to Sec.3.1)
- Step 2. Enable the OME-PISO-813. (Refer to Sec.3.3.1)
- Step 3. Select the proper range and polarity of the analog input signal. As show in Sec.2.2.4.

Step 4. Select input channel. (Refer to Sec.3.3.3)

Step 5. delay  $10\mu$ S. (for optocoupler propagation delay and analog multiplexer settling time)

Step 6. Trigger A/D converter. (Refer to Sec.3.3.5)

- Step 7. Delay 70µS. (for optocoupler propagation delay and A/D conversion time)
- Step 8. Read high byte of A/D conversion data. Check the status of A/D converter until conversion ready. (Refer to Sec.3.3.2)

Step 9. Read low byte of A/D conversion data. (Refer to Sec.3.3.2)

Step10. A/D conversion complete

#### **Refer to DEMO1.C**

# **1.6 Pin Assignment**

### 1.6.1 Analog Input Connector

CON1: 37-pin D-type female connector

| Pin Number | Description | Pin Number | Description |
|------------|-------------|------------|-------------|
| 1          | AI0         | 20         | AI1         |
| 2          | AI2         | 21         | AI3         |
| 3          | AI4         | 22         | AI5         |
| 4          | AI6         | 23         | AI7         |
| 5          | AI8         | 24         | AI9         |
| 6          | AI10        | 25         | AI11        |
| 7          | AI12        | 26         | AI13        |
| 8          | AI14        | 27         | AI15        |
| 9          | AGND        | 28         | AGND        |
| 10         | AGND        | 29         | AGND        |
| 11         | AI16        | 30         | AI17        |
| 12         | AI18        | 31         | AI19        |
| 13         | AI20        | 32         | AI21        |
| 14         | AI22        | 33         | AI23        |
| 15         | AI24        | 34         | AI25        |
| 16         | AI26        | 35         | AI27        |
| 17         | AI28        | 36         | AI29        |
| 18         | AI30        | 37         | AI31        |
| 19         | AGND        |            | X           |

### 1.6.2 JP9 Reserved

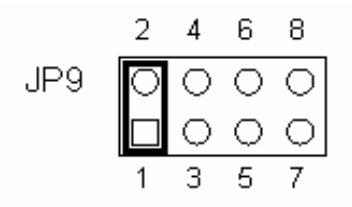

**Note: Reserved** 

# **1.7 Daughter Boards**

### 1.7.1 OME-DB-8325 Screw Terminal Board

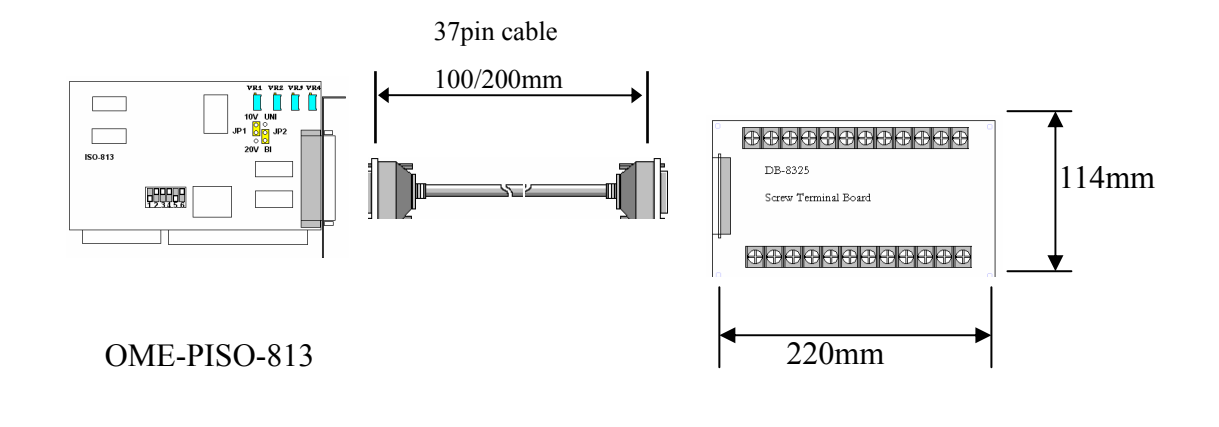

### 1.7.2 OME-DB-37/ OME-DN-37 General Purpose

#### **Screw Terminal Boards**

The OME-DB-37/OME-DN-37 is a general purpose terminal board. The OME-DB-37 directly connects to a 37-pin D-sub connector. The OME-DN-37 connects via 37-pin D-sub cable connection.

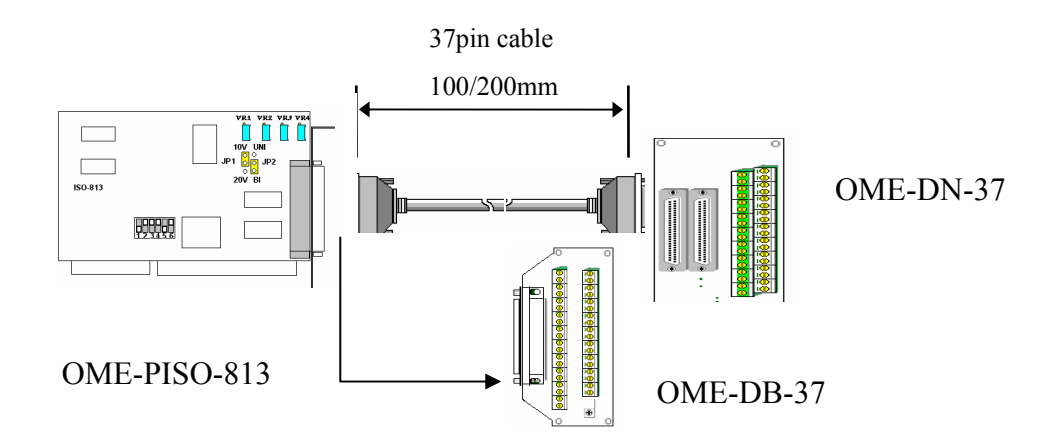

# 2. I/O Control Register

# 2.1 How to Find the I/O Address

During the power-up stage, the plug & play BIOS will assign a valid I/O address to every OME-PISO series card. The fixed IDs of OME-PISO series card are given as follows:

- Vendor ID = 0xE159
- Device ID =  $0 \times 0002$

The sub IDs of **OME-PISO-813** are given as follows:

- Sub-vendor ID = 0x80
- Sub-device ID = 0x0A
- Sub-aux ID = 0x00

The following software functions are provided:

- 1. PIO\_DriverInit(&wBoard, wSubVendor, wSubDevice, wSubAux)
- 2. PIO\_GetConfigAddressSpace(wBoardNo,\*wBase,\*wIrq, \*wSubVendor, \*wSubDevice, \*wSubAux, \*wSlotBus, \*wSlotDevice)
- 3. Show\_PIO\_PISO(wSubVendor, wSubDevice, wSubAux)

All functions are defined in PIO.H. Refer to Chapter 4 for further details. The function parameters are described below

#### 1. Resource information:

- wBase : BASE I/O address of the card
- wIrq: IRQ channel number allocated

#### 2. OME-PISO identification information:

- wSubVendor: subVendor ID of this board
- wSubDevice: subDevice ID of this board
- wSubAux: subAux ID of this board

#### 3. PC's physical slot information:

- wSlotBus: hardware slot ID1
- wSlotDevice: hardware slot ID2

The utility program, OME-PIO\_PISO.**EXE**, will detect & show all OME-PISO cards installed in this PC. Refer to Sec. 4.1 for more information.

### 2.1.1 PIO\_DriverInit

#### PIO\_DriverInit(&wBoards, wSubVendor,wSubDevice,wSubAux)

- wBoards=0 to N  $\rightarrow$  number of boards found in this PC
- wSubVendor  $\rightarrow$  subVendor ID of board to find
- wSubDevice  $\rightarrow$  subDevice ID of board to find
- wSubAux  $\rightarrow$  subAux ID of board to find

This function can detect all OME-PIO/PISO series card in the system. It is implemented based on the PCI plug & play mechanism-1. It will find all OME-PIO/PISO series cards installed in this system and save their resource in the library.

```
Sample program 1: find all OME-PISO-813 in this PC
 wSubVendor=0x80; wSubDevice=0xa; wSubAux=0x00;/* for OME-PISO-813 */
wRetVal=PIO DriverInit(&wBoards, wSubVendor,wSubDevice,wSubAux);
printf("There are %d OME-PISO-813 Cards in this PC\n",wBoards);
 /* step2: save resource of all OME-PISO-813 cards installed in this PC */
for (i=0; i<wBoards; i++)
  {
  PIO GetConfigAddressSpace(i,&wBase,&wIrg,&wID1,&wID2,&wID3,
     &wID4,&wID5);
  printf("\nCard %d: wBase=%x, wIrq=%x", i,wBase,wIrq);
  wConfigSpace[i][0]=wBaseAddress; /*save all resource of this card */
                                     /* save all resource of this card */
  wConfigSpace[i][1]=wIrq;
  }
 Sample program 2: find all OME-PIO/PISO in this PC(refer to Sec. 4.1 for more
 information)
wRetVal=PIO DriverInit(&wBoards,0xff,0xff,0xff); /*find all OME-PIO PISO*/
printf("\nThrer are %d OME-PIO PISO Cards in this PC", wBoards);
if (wBoards==0 ) exit(0);
printf("\n-----"):
for(i=0; i<wBoards; i++)</pre>
   PIO GetConfigAddressSpace(i, &wBase, &wIrq, &wSubVendor,
               &wSubDevice, &wSubAux, &wSlotBus, &wSlotDevice);
   printf("\nCard %d:wBase=%x,wIrq=%x,subID=[%x,%x,%x],
               SlotID=[%x, %x]", i, wBase, wIrq, wSubVendor, wSubDevice,
               wSubAux, wSlotBus, wSlotDevice);
```

```
printf(" --> ");
ShowPioPiso(wSubVendor,wSubDevice,wSubAux);
}
```

| <b>OME-PIO/PISO</b> | Description       | Sub_vendor | Sub_device | Sub_AUX |
|---------------------|-------------------|------------|------------|---------|
| series card         | series card       |            |            |         |
| OME-PIO-D144        | 144 * D/I/O       | 80         | 01         | 00      |
| OME-PIO-D96         | 96 * D/I/O        | 80         | 01         | 10      |
| OME-PIO-D64         | 64 * D/I/O        | 80         | 01         | 20      |
| OME-PIO-D56         | 24* D/I/O +       | 80         | 01         | 40      |
|                     | 16*D/I + 16*D/O   |            |            |         |
| OME-PIO-D48         | 48*D/I/O          | 80         | 01         | 30      |
| OME-PIO-D24         | 24*D/I/O          | 80         | 01         | 40      |
|                     |                   |            |            |         |
| OME-PIO-DA16        | 16*D/A            | 80         | 04         | 00      |
| OME-PIO-DA8         | 8*D/A             | 80         | 04         | 00      |
| OME-PIO-DA4         | 4*D/A             | 80         | 04 00      |         |
|                     |                   |            |            |         |
| OME-PISO-813        | 32 * isolated A/D | 80         | <b>0</b> A | 00      |

The sub-IDs of OME-PIO/PISO series card are given as follows:

Note: Additional sub-IDs may be added without notice. Refer to PIO.H for the latest information.

### 2.1.2 PIO\_GetConfigAddressSpace

#### PIO\_GetConfigAddressSpace(wBoardNo,\*wBase,\*wIrq, \*wSubVendor,

\*wSubDevice, \*wSubAux, \*wSlotBus, \*wSlotDevice)

- wBoardNo=0 to N  $\rightarrow$  total N+1 boards found by PIO\_DriveInit(....)
  - wBase  $\rightarrow$  base address of the board control word
- wIrq  $\rightarrow$  allocated IRQ channel number of this board
- wSubVendor  $\rightarrow$  subVendor ID of this board
- wSubDevice  $\rightarrow$  subDevice ID of this board
- wSubAux  $\rightarrow$  subAux ID of this board
- wSlotBus  $\rightarrow$  hardware slot ID1 of this board
- wSlotDevice  $\rightarrow$  hardware slot ID2 of this board

This function can be used to save the resources of all OME-PIO/PISO cards installed in this system.

Sample program code is provided below:

/\* step1: detect all OME-PISO-813 cards \*/

```
wSubVendor=0x80; wSubDevice=0xa; wSubAux=0x0; /* for OME-PISO-813 */
wRetVal=PIO DriverInit(&wBoards, wSubVendor,wSubDevice,wSubAux);
printf("There are %d OME-PISO-813 Cards in this PC\n",wBoards);
/* step2: save the resources of all OME-PISO-813 cards installed in this PC */
for (i=0: i<wBoards: i++)
 PIO GetConfigAddressSpace(i,&wBase,&wIrq,&t1,&t2,&t3,&t4,&t5);
 printf("\nCard %d: wBase=%x, wIrq=%x", i,wBase,wIrq);
 wConfigSpace[i][0]=wBaseAddress; /* save all resource of this card */
 wConfigSpace[i][1]=wIrq;
                                   /* save all resource of this card */
/* step3: control the OME-PISO-813 directly */
wBase=wConfigSpace[0][0]; /* get base address the card 0 */
                            /* enable all D/I/O operation of card 0 */
outport(wBase,1);
wBase=wConfigSpace[1][0]; /* get base address the card 1 */
outport(wBase,1);
                           /* enable all D/I/O operation of card 1^*/
```

### 2.1.3 Show\_PIO\_PISO

#### Show\_PIO\_PISO(wSubVendor,wSubDevice,wSubAux)

- wSubVendor  $\rightarrow$  subVendor ID of board to find
- wSubDevice  $\rightarrow$  subDevice ID of board to find
- wSubAux  $\rightarrow$  subAux ID of board to find

This function will show a text string for the subIDs. This text string is the same as that defined in PIO.H

Sample code is shown below:

# **2.2 The Assignment of I/O Address**

The plug & play BIOS will assign a valid I/O address to OME-PIO/PISO series card. If there is only one OME-PIO/PISO board, the user can identify the board as card\_0. If there are two OME-PIO/PISO boards in the system, it is more difficult to identify which board is card\_0? The software driver can support up to16 boards in a computer.

# The simplest way to identify which card is card\_0 is to use wSlotBus & wSlotDevice as follows:

- 1. Remove all OME-PISO-813 cards from the PC
- 2. Install one OME-PISO-813 into the PC's PCI\_slot1,

run OME-PIO\_PISO.EXE & record the wSlotBus1 & wSlotDevice1

- 3. Remove all OME-PISO-813 from the PC
- 4. Install one OME-PISO-813 into the PC's PCI\_slot2,

run OME-PIO\_PISO.EXE & record the wSlotBus2 & wSlotDevice2

5. repeat (3) & (4) for all PCI\_slots, record all wSlotBus & wSlotDevice

The recorded information may appear as follows:

| PC's PCI slot | WslotBus | wSlotDevice |
|---------------|----------|-------------|
| Slot_1        | 0        | 0x07        |
| Slot_2        | 0        | 0x08        |
| Slot_3        | 0        | 0x09        |
| Slot_4        | 0        | 0x0A        |
| PCI-BRIDGE    |          |             |
| Slot_5        | 1        | 0x0A        |
| Slot_6        | 1        | 0x08        |
| Slot_7        | 1        | 0x09        |
| Slot 8        | 1        | 0x07        |

These values will be mapped to this PC's physical slot. This mapping will not change for any OME-PIO/PISO cards. This can be used to identify the specific OME-PIO/PISO card. The procedure is as follows:

Step1: Record all wSlotBus? and wSlotDevice

- Step2: Use PIO\_GetConfigAddressSpace(...) to get the specific card's wSlotBus & wSlotDevice
- Step3: The user can identify the specific OME-PIO/PISO card if he compares the wSlotBus and wSlotDevice of step2 to step1.

# 2.3 The I/O Address Map

The I/O address of OME-PIO/PISO series cards is automatically assigned by the motherboard ROM BIOS. The I/O address can also be re-assigned by user. It is strongly recommended that the user not change the BIOS assigned I/O address. This could result in system problems if an invalid address is used.

The I/O address map of OME-PISO-813 is shown below:

| Address    | Read                    | Write                               |
|------------|-------------------------|-------------------------------------|
| WBase+0    | RESET\ control register | Same                                |
|            |                         |                                     |
| WBase+0xd0 | Low byte of A/D Data    | ×                                   |
| WBase+0xd4 | High byte of A/D Data   | ×                                   |
| WBase+0xe0 | ×                       | Multiplexer channel select register |
| WBase+0xe4 | ×                       | PGA gain code register              |
| WBase+0xf0 | ×                       | A/D trigger control register        |

### 2.3.1 RESET\ Control Register

(Read/Write): wBase+0

| Bit 7    | Bit 6    | Bit 5    | Bit 4    | Bit 3    | Bit 2    | Bit 1    | Bit 0          |
|----------|----------|----------|----------|----------|----------|----------|----------------|
| Reserved | Reserved | Reserved | Reserved | Reserved | Reserved | Reserved | <b>RESET</b> \ |

When the PC is first power-up, the RESET\ signal is in Low-state. **This will disable all D/I/O operations.** The user has to set the RESET\ signal to High-state before any D/I/O command.

| outportb(wBase,1); | /* RESET\ = High $\rightarrow$ all D/I/O are enable now */ |
|--------------------|------------------------------------------------------------|
| outportb(wBase,0); | /* RESET\ = Low $\rightarrow$ all D/I/O are disable now */ |

### 2.3.2 A/D Data Register

| (Read). what $\Delta D \to D = D = D = D = D = D = D = D = D =$   |       |       |        |       |       |       |       |
|-------------------------------------------------------------------|-------|-------|--------|-------|-------|-------|-------|
| Bit 7                                                             | Bit 6 | Bit 5 | Bit 4  | Bit 3 | Bit 2 | Bit 1 | Bit 0 |
| D7                                                                | D6    | D5    | D4     | D3    | D2    | D1    | D0    |
| (Read): wBase+0xD4 $\rightarrow$ High Byte of A/D Conversion Data |       |       |        |       |       |       |       |
| Bit 7                                                             | Bit 6 | Bit 5 | Bit 4  | Bit 3 | Bit 2 | Bit 1 | Bit 0 |
| ×                                                                 | ~     | ~     | Status | D11   | D10   | D9    | D8    |

(Read): wBase+0xD0  $\rightarrow$  Low Byte of A/D Conversion Data

x: don't care D11 to D0: A/D Conversion Data Status = 0 : A/D conversion is completed 1 : A/D conversion is not completed The status bit is used as an indicator for A/D conversion. It is used in software polling. do {

HighByte=inportb(wBase+0xd4); }while(HighByte&0x10); /\* check status until conversion complete \*/ LowByte=inportb(wBase+0xd0); Data=(HighByte<<8)+LowByte;

### 2.3.3 Multiplexer Channel Select Register

| Bit 7 | Bit 6 | Bit 5 | Bit 4 | Bit 3 | Bit 2 | Bit 1 | Bit 0 |
|-------|-------|-------|-------|-------|-------|-------|-------|
| ×     | ×     | ×     | D4    | D3    | D2    | D1    | D0    |

outportb(wBase+0xe0,0); outportb(wBase+0xe0,1); outportb(wBase+0xe0,31); /\* Select analog input channel 0 \*/

/\* Select analog input channel 1 \*/

/\* Select analog input channel 31 \*/

### 2.3.4 PGA Gain Code Register

| ( $M$ $D$ $U$ $D$ $U$ $D$ |
|----------------------------------------------------------------------------------------------------|
|----------------------------------------------------------------------------------------------------|

| Bit 7 | Bit 6 | Bit 5 | Bit 4 | Bit 3 | Bit 2 | Bit 1 | Bit 0 |
|-------|-------|-------|-------|-------|-------|-------|-------|
| ×     | ×     | ×     | ×     | ×     | G2    | G1    | G0    |

| outportb(wBase+0xe4,0); | /* Select PGA Gain = $\times 1$  | */ |
|-------------------------|----------------------------------|----|
| outportb(wBase+0xe4,1); | /* Select PGA Gain = $\times 2$  | */ |
| outportb(wBase+0xe4,2); | /* Select PGA Gain = $\times 4$  | */ |
| outportb(wBase+0xe4,3); | /* Select PGA Gain = $\times 8$  | */ |
| outportb(wBase+0xe4,4); | /* Select PGA Gain = $\times 16$ | */ |

### 2.3.5 A/D Trigger Control Register

(Write): wBase+0xf0

| Bit 7 | Bit 6 | Bit 5 | Bit 4 | Bit 3 | Bit 2 | Bit 1 | Bit 0 |
|-------|-------|-------|-------|-------|-------|-------|-------|
| ×     | ×     | ×     | ×     | ×     | ×     | ×     | ×     |

The OME-PISO-813 A/D data is transferred by software polling. Before reading the data, the A/D converter must be triggered by a dummy write to the A/D Trigger Control Register.(Refer to Sec.2.2.5 for more information about A/D converter operation)

outportb(wBase+0xf0,0); /\* Trigger A/D converter \*/

# 3. Demo Programs

The OME-PISO-813 includes a comprehensive set of drivers and demonstration programs for programming under various operating systems and programming platforms. During the software installation process, the following screen allows the user to install the appropriate files for a specific installation.

| D OMEGA_82003 | 0301                                                                                                    |
|---------------|----------------------------------------------------------------------------------------------------|
|               | PISO-818<br>Toolkits / Manuals                                                                                                    |
|               | <ul> <li>View User Manual (PDF)</li> <li>Toolkit for DOS</li> <li>Install Toolkit for Windows 95/98/ME</li> <li>Install Toolkit for Windows NT</li> <li>Install Toolkit for Windows 2000/XP</li> <li>Install Toolkit for LabVIEW 95/98</li> <li>Install Toolkit for LabVIEW NT</li> <li>Install Toolkit for LabVIEW Win2000</li> <li>Install Toolkit for DasyLab Win95/98</li> <li>Install Toolkit for DasyLab Win91000</li> <li>Install Toolkit for DasyLab Win95/98</li> <li>Install Toolkit for DasyLab Win95/98</li> <li>Install Toolkit for DasyLab Win95/98</li> <li>Install Toolkit for DasyLab Win91000</li> <li>Install Toolkit for DasyLab Win91000</li> <li>Install Toolkit for DasyLab Win2000</li> <li>Install Toolkit for DasyLab Win2000</li> <li>Install Toolkit for DasyLab Win2000</li> <li>Install Toolkit for DasyLab Win2000</li> <li>Install Toolkit for DasyLab Win2000</li> </ul> |

# Please read the release notes for the most up to date information regarding the OME-PISO-813 hardware and software.

The first step for most OME-PISO-813 programs is to identify the cards in the computer system and determine the resources allocated to those cards. The PIO\_PISO.EXE program performs that function. The source code for the PIO\_PISO.EXE program is shown below.

# 3.1 PIO\_PISO.EXE Program

```
/* __
                           ----- */
/* Find all OME-PIO PISO series cards in this PC system
                                                          */
/* step 1: plug all OME-PIO PISO cards into PC
                                                          */
/* step 2: run PIO PISO.EXE
                                                          * /
/* _____ */
#include "PIO.H"
WORD wBase, wIrq;
WORD wBase2, wIrq2;
int main()
{
int i,j,j1,j2,j3,j4,k,jj,dd,j11,j22,j33,j44;
WORD wBoards, wRetVal;
WORD wSubVendor, wSubDevice, wSubAux, wSlotBus, wSlotDevice;
char c;
float ok,err;
clrscr();
wRetVal=PIO DriverInit(&wBoards,0xff,0xff,0xff); /*for PIO-PISO */
printf("\nThere are %d OME-PIO PISO Cards in this PC", wBoards);
if (wBoards==0 ) exit(0);
printf("\n------");
for(i=0; i<wBoards; i++)</pre>
   {
  PIO GetConfigAddressSpace(i,&wBase,&wIrq,&wSubVendor,
             &wSubDevice, &wSubAux, &wSlotBus, &wSlotDevice);
  printf("\nCard %d:wBase=%x,wIrq=%x,subID=[%x,%x,%x],
             SlotID=[%x, %x]", i, wBase, wIrq, wSubVendor, wSubDevice,
             wSubAux, wSlotBus, wSlotDevice);
  printf(" --> ");
  ShowPioPiso(wSubVendor,wSubDevice,wSubAux);
   }
PIO DriverClose();
}
```

NOTE: **PIO\_PISO.EXE is valid for all OME-PIO/PISO cards**. It can be found in the DIAG directory. Running PIO\_PISO.EXE will provide the following information:

- List all OME-PIO/PISO cards installed in this PC
- List all resources allocated to every OME-PIO/PISO cards
- List the wSlotBus & wSlotDevice for specified OME-PIO/PISO card identification. (Refer to Sec. 3.2 for more information)

Although most users will use the functions in the software driver to program the PISO-813, DEMO1.C demonstrates how to measure 32 analog inputs by programming directly to the registers on the board.

# 3.2 DEMO1

```
----- */
/* DEMO1.C : OME-PISO-813
                                                                 * /
/* Note : Measure 32-channel A/I.Bipolar range: -10V - +10V */
/* ____
         ----- */
#include "PIO.H"
WORD Read AD Data(void);
WORD wBase,wIrq;
int main()
{
int i,l,h,x,y;
WORD wBoards, wRetVal, AdResult, t1, t2, t3, t4, t5;
WORD wSubVendor, wSubDevice, wSubAux, wSlotBus, wSlotDevice;
char c;
float ok,err,v,k;
clrscr();
/* step 1: find address-mapping of OME-PIO/PISO cards
*/
wRetVal=PIO DriverInit(&wBoards,0x80,0x0a,0x00); /* for OME-PISO-813
*/
printf("\nThrer are %d OME-PISO-813 Cards in this PC", wBoards);
if (wBoards==0) exit(0);
printf("\n------ The Configuration Space -----");
for(i=0; i<wBoards; i++)</pre>
  {
  PIO GetConfigAddressSpace(i,&wBase,&wIrq,&wSubVendor,&wSubDevice,
  &wSubAux, &wSlotBus, &wSlotDevice);
  printf("\nCard %d:wBase=%x,wIrq=%x,subID=[%x,%x,%x],
          SlotID=[%x,%x]",i,wBase,wIrq,wSubVendor,wSubDevice,
          wSubAux,wSlotBus,wSlotDevice);
  printf(" --> ");
  ShowPioPiso(wSubVendor,wSubDevice,wSubAux);
  }
PIO GetConfigAddressSpace(0,&wBase,&wIrq,&t1,&t2,&t3,&t4,&t5);
                                                               */
/* step 2: enable all D/I/O port
outportb(wBase+0,1);
                                              /* enable D/I/O */
i=0;x=1;y=1;
clrscr();
/* Step 3: gain setting
                                                               */
                                                               */
/* Delay more than 5.6us for PGA gain change and optocouple
                                                               */
/* propagation delay 6.0us. (5.6+6.0)us
                                          /* Gain control,G=1 */
outportb(wBase+0xe4,0x00);
delay(1000);
for(;;)
  {
   gotoxy(x,y);
   printf("Channel %2d ",i);
```

```
/* step 4: channel select
                                                          */
   outportb(wBase+0xe0,i);
                                     /* channel select = i*/
                                                          */
/* step 5: delay 10us
   delay(200);
/* step 6: software trigger
                                                          */
   outportb(wBase+0xf0,0x00);
                                      /* software trigger
                                                          */
                                                          */
/* step 7: delay 70us
   delay(200);
   AdResult=Read AD Data();
   k=((float)AdResult-2047.0)*10.0/2048.0;
   printf(",value = \$2.4f",k);
   i++;
   if (i==0x20) i=0;
   v=i+1;
   x=1;
   if (i>=16)
   {
    x=40;
    y=i-15;
   }
   if (kbhit()!=0)
     {
      c=getch(); if ((c=='q') || (c=='Q')) break;
      }
  }
gotoxy(1,20);
PIO DriverClose();
}
/* _____ */
WORD Read AD Data(void)
{
int LowByte;
WORD HighByte, Data;
char c;
/* step 8: read high byte of A/D result
                                                          */
do
  if (kbhit()!=0) break;
  }
  while(HighByte&0x10);/* Chech status until convertion complete */
/* step 9: read low byte of A/D result
                                                          */
LowByte=inportb(wBase+0xd0);
Data=((HighByte<<8)+LowByte)&Oxfff;</pre>
return(Data);
                                                          */
/* step 10: A/D conversion complete
}
```

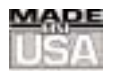

#### WARRANTY/DISCLAIMER

OMEGA ENGINEERING, INC. warrants this unit to be free of defects in materials and workmanship for a period of **13 months** from date of purchase. OMEGA's WARRANTY adds an additional one (1) month grace period to the normal **one (1) year product warranty** to cover handling and shipping time. This ensures that OMEGA's customers receive maximum coverage on each product.

If the unit malfunctions, it must be returned to the factory for evaluation. OMEGA's Customer Service Department will issue an Authorized Return (AR) number immediately upon phone or written request. Upon examination by OMEGA, if the unit is found to be defective, it will be repaired or replaced at no charge. OMEGA's WARRANTY does not apply to defects resulting from any action of the purchaser, including but not limited to mishandling, improper interfacing, operation outside of design limits, improper repair, or unauthorized modification. This WARRANTY is VOID if the unit shows evidence of having been tampered with or shows evidence of having been damaged as a result of excessive corrosion; or current, heat, moisture or vibration; improper specification; misapplication; misuse or other operating conditions outside of OMEGA's control. Components which wear are not warranted, including but not limited to contact points, fuses, and triacs.

OMEGA is pleased to offer suggestions on the use of its various products. However, OMEGA neither assumes responsibility for any omissions or errors nor assumes liability for any damages that result from the use of its products in accordance with information provided by OMEGA, either verbal or written. OMEGA warrants only that the parts manufactured by it will be as specified and free of defects. OMEGA MAKES NO OTHER WARRANTIES OR REPRESENTATIONS OF ANY KIND WHATSOEVER, EXPRESS OR IMPLIED, EXCEPT THAT OF TITLE, AND ALL IMPLIED WARRANTIES INCLUDING ANY WARRANTY OF MERCHANTABILITY AND FITNESS FOR A PARTICULAR PURPOSE ARE HEREBY DISCLAIMED. LIMITATION OF LIABILITY: The remedies of purchaser set forth herein are exclusive, and the total liability of OMEGA with respect to this order, whether based on contract, warranty, negligence, indemnification, strict liability or otherwise, shall not exceed the purchase price of the component upon which liability is based. In no event shall OMEGA be liable for consequential, incidental or special damages.

CONDITIONS: Equipment sold by OMEGA is not intended to be used, nor shall it be used: (1) as a "Basic Component" under 10 CFR 21 (NRC), used in or with any nuclear installation or activity; or (2) in medical applications or used on humans. Should any Product(s) be used in or with any nuclear installation or activity, medical application, used on humans, or misused in any way, OMEGA assumes no responsibility as set forth in our basic WARRANTY/DISCLAIMER language, and, additionally, purchaser will indemnify OMEGA and hold OMEGA harmless from any liability or damage whatsoever arising out of the use of the Product(s) in such a manner.

#### **RETURN REQUESTS/INQUIRIES**

Direct all warranty and repair requests/inquiries to the OMEGA Customer Service Department. BEFORE RETURNING ANY PRODUCT(S) TO OMEGA, PURCHASER MUST OBTAIN AN AUTHORIZED RETURN (AR) NUMBER FROM OMEGA'S CUSTOMER SERVICE DEPARTMENT (IN ORDER TO AVOID PROCESSING DELAYS). The assigned AR number should then be marked on the outside of the return package and on any correspondence.

The purchaser is responsible for shipping charges, freight, insurance and proper packaging to prevent breakage in transit.

FOR **WARRANTY** RETURNS, please have the following information available BEFORE contacting OMEGA:

- 1. Purchase Order number under which the product was PURCHASED,
- 2. Model and serial number of the product under warranty, and
- 3. Repair instructions and/or specific problems relative to the product.

FOR **NON-WARRANTY** REPAIRS, consult OMEGA for current repair charges. Have the following information available BEFORE contacting OMEGA:

- 1. Purchase Order number to cover the COST of the repair,
- 2. Model and serial number of the product, and
- 3. Repair instructions and/or specific problems relative to the product.

OMEGA's policy is to make running changes, not model changes, whenever an improvement is possible. This affords our customers the latest in technology and engineering.

OMEGA is a registered trademark of OMEGA ENGINEERING, INC.

© Copyright 2002 OMEGA ENGINEERING, INC. All rights reserved. This document may not be copied, photocopied, reproduced, translated, or reduced to any electronic medium or machine-readable form, in whole or in part, without the prior written consent of OMEGA ENGINEERING, INC.

### Where Do I Find Everything I Need for Process Measurement and Control? OMEGA...Of Course!

### Shop online at www.omega.com

#### TEMPERATURE

- Thermocouple, RTD & Thermistor Probes, Connectors, Panels & Assemblies
- Wire: Thermocouple, RTD & Thermistor
- Calibrators & Ice Point References
- 🗹 Recorders, Controllers & Process Monitors
- Infrared Pyrometers

#### PRESSURE, STRAIN AND FORCE

- ☑ Transducers & Strain Gages
- ☑ Load Cells & Pressure Gages
- Displacement Transducers
- Instrumentation & Accessories

#### **FLOW/LEVEL**

- 🗹 Rotameters, Gas Mass Flowmeters & Flow Computers
- Air Velocity Indicators
- ✓ Turbine/Paddlewheel Systems
- Totalizers & Batch Controllers

#### pH/CONDUCTIVITY

- **PH** Electrodes, Testers & Accessories
- Benchtop/Laboratory Meters
- Controllers, Calibrators, Simulators & Pumps
- Industrial pH & Conductivity Equipment

#### DATA ACQUISITION

- ☑ Data Acquisition & Engineering Software
- Communications-Based Acquisition Systems
- Plug-in Cards for Apple, IBM & Compatibles
- ☑ Datalogging Systems
- Recorders, Printers & Plotters

#### **HEATERS**

- ☑ Heating Cable
- Cartridge & Strip Heaters
- Immersion & Band Heaters
- ☑ Flexible Heaters
- ☑ Laboratory Heaters

#### ENVIRONMENTAL MONITORING AND CONTROL

- Metering & Control Instrumentation
- Refractometers
- Pumps & Tubing
- ☑ Air, Soil & Water Monitors
- 🗹 Industrial Water & Wastewater Treatment
- PH, Conductivity & Dissolved Oxygen Instruments